# Comment supprimer un îlot sous Télépac ?

### ETAPE 1 : SELECTIONNER LA COUCHE AVEC LAQUELLE VOUS ALLEZ TRAVAILLER.

La couche avec vos îlots est toujours active, vous n'avez pas la main pour l'activer ou la désactiver. Pour vérifier les couches actives, cliquer sur « ► Couches » :

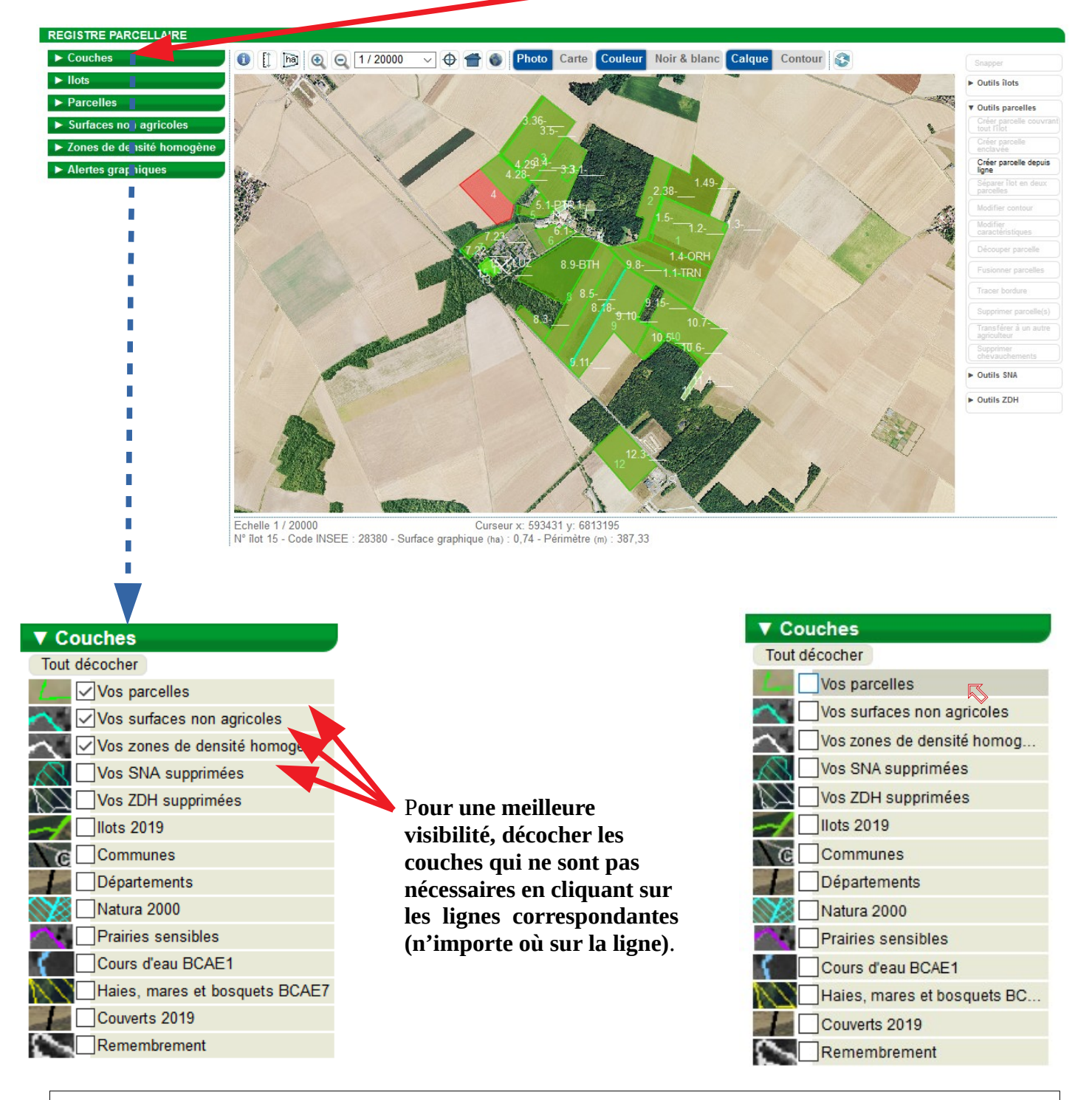

Selon ce que l'on souhaite faire, **il est déconseillé d'avoir plus de couches de sélectionnées que celles qui sont nécessaires.** En effet, la multiplicité des couches diminue la lisibilité de votre travail. Pour supprimer un îlot, aucune couche particulière n'est à activer. Toutefois, l'activation d'autres couches n'empêche pas de faire l'opération qui suit. Dans notre exemple, nous allons travailler qu'avec la couche « îlots » qui apparaît par défaut.

# **ETAPE 2 : SELECTIONNER L'ILOT A SUPPRIMER.**

#### Ouvrir la boîte de dialogue de la couche « Ilots » en cliquant dessus :

Je (ha) 34,98 5,18 ► 21,26 ► 10,66 ► 1,86 ► 1,99 ►

2,43 ► 29,79 ►

14,66 🕨 13.22

0,60 ► 7,95 ►

0,08 ► 0,21 ►

0.74

on agricoles

Alertes graphiques

6

8

10

11 12

13 14 15

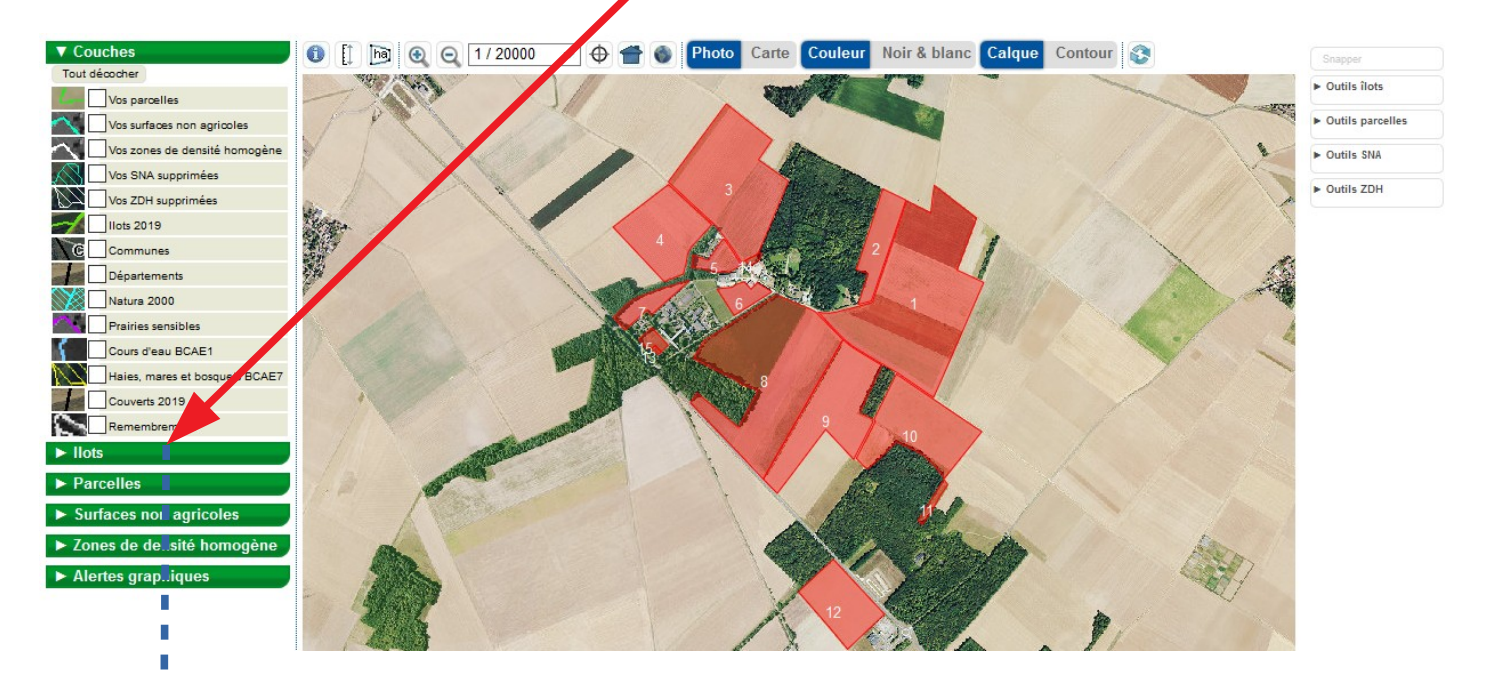

| ▼ Ilots |                        |   |  |  |
|---------|------------------------|---|--|--|
| N°llot  | Surface graphique (ha) |   |  |  |
| 1       | 34,98                  |   |  |  |
| 2       | 5,18                   |   |  |  |
| 3       | 21,26                  |   |  |  |
| 4       | 4,73                   |   |  |  |
| 5       | 1,86                   |   |  |  |
| 6       | 1,99                   |   |  |  |
| 7       | 2,43                   |   |  |  |
| 8       | 29,79                  |   |  |  |
| 9       | 14,66                  |   |  |  |
| 10      | 13,22                  |   |  |  |
| 11      | 0,60                   |   |  |  |
| 12      | 7,95                   | * |  |  |
| 13      | 0,82                   |   |  |  |
| 14      | 0,21                   |   |  |  |

Cliquer sur la ligne de l'îlot que vous souhaitez supprimer, dans notre exemple, le n°5. La photographie du RPG se centre sur cet îlot qui apparaît en jaune (cela signifie qu'il est sélectionné) :

> 0 [] 🝺 🔍 🔍 1/2000 Couleur Noir & blanc Calque Contour 📀 0 👚 🕚 Photo

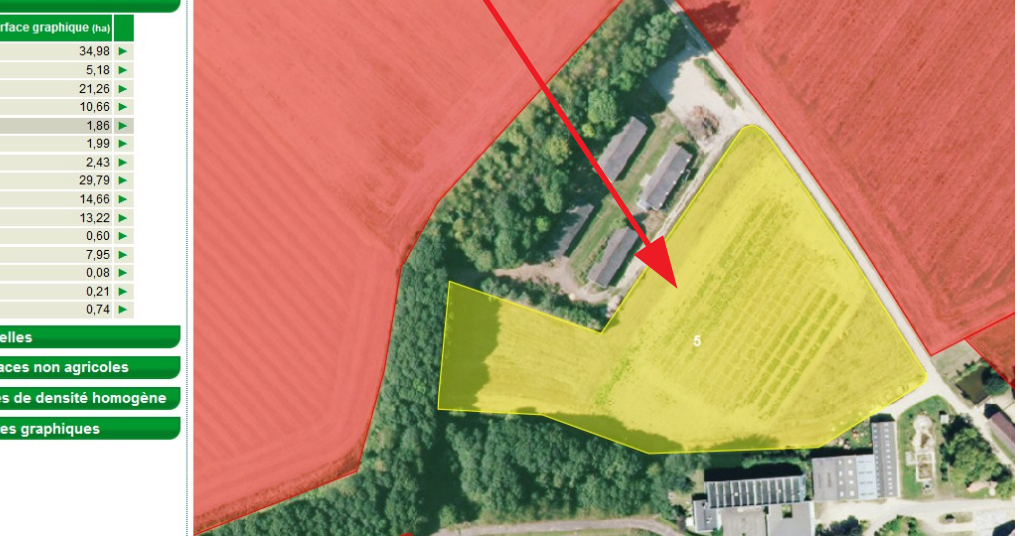

# ETAPE 3 : SUPPRIMER L'ÎLOT SÉLECTIONNÉ.

# A droite de la fenêtre du RPG, ouvrir la boîte de dialogue « ▶ Outils îlots » en cliquant dessus.

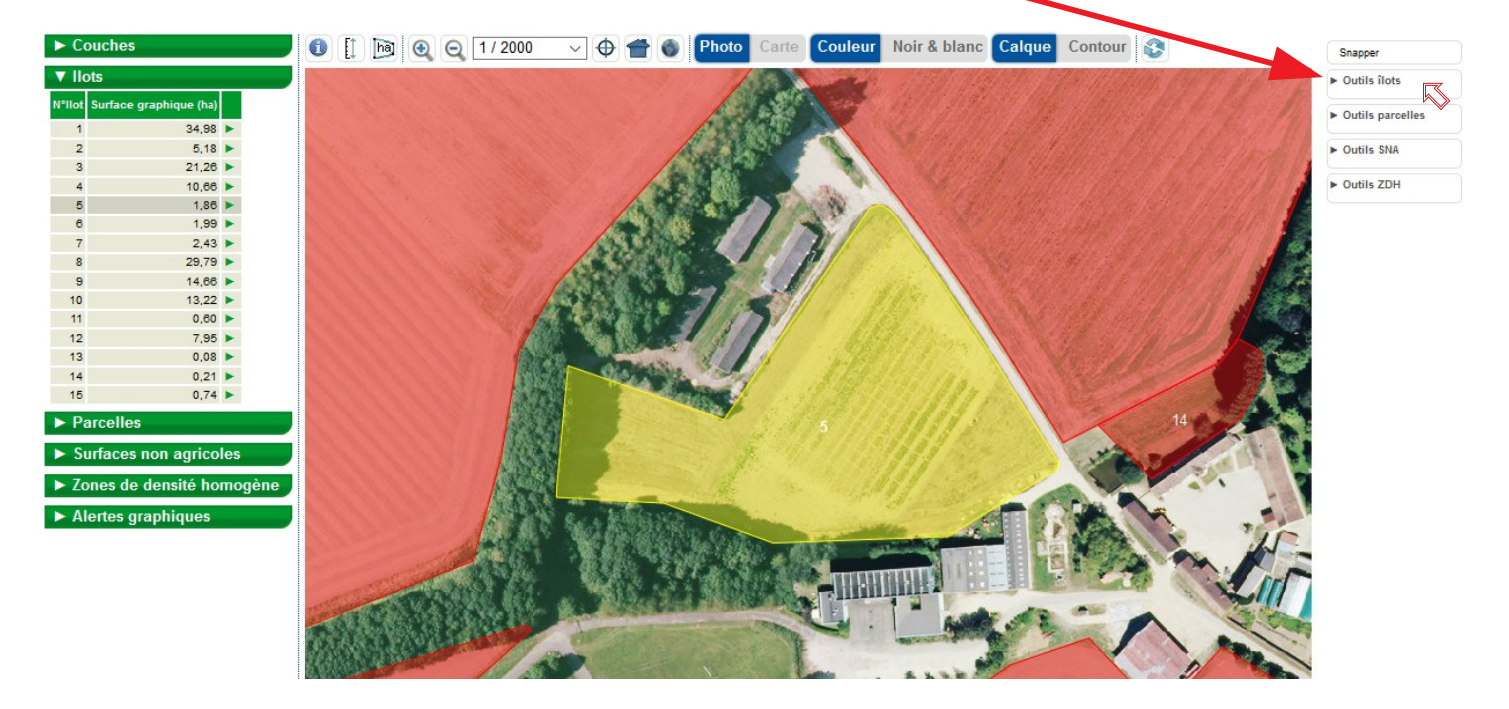

Sélectionner l'outil « Supprimer îlot » en cliquant dessus :

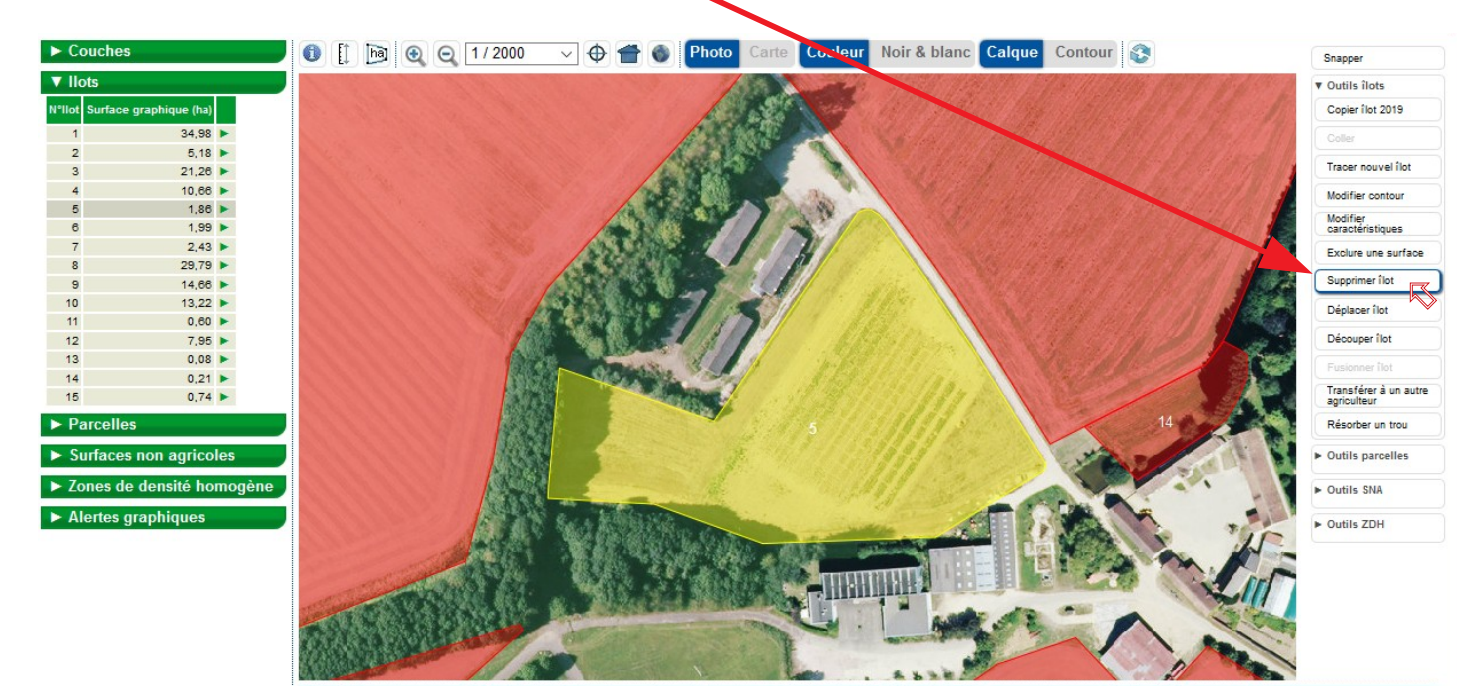

Un message de confirmation apparaît :

Cliquer sur OK pour confirmer la suppression de l'îlot.

| Êtes-vous sûr de vou | loir supprimer l'obj | et sélectionné ? |
|----------------------|----------------------|------------------|
|                      | ОК                   | Annuler          |

# L'îlot disparaît quasi-instantanément :

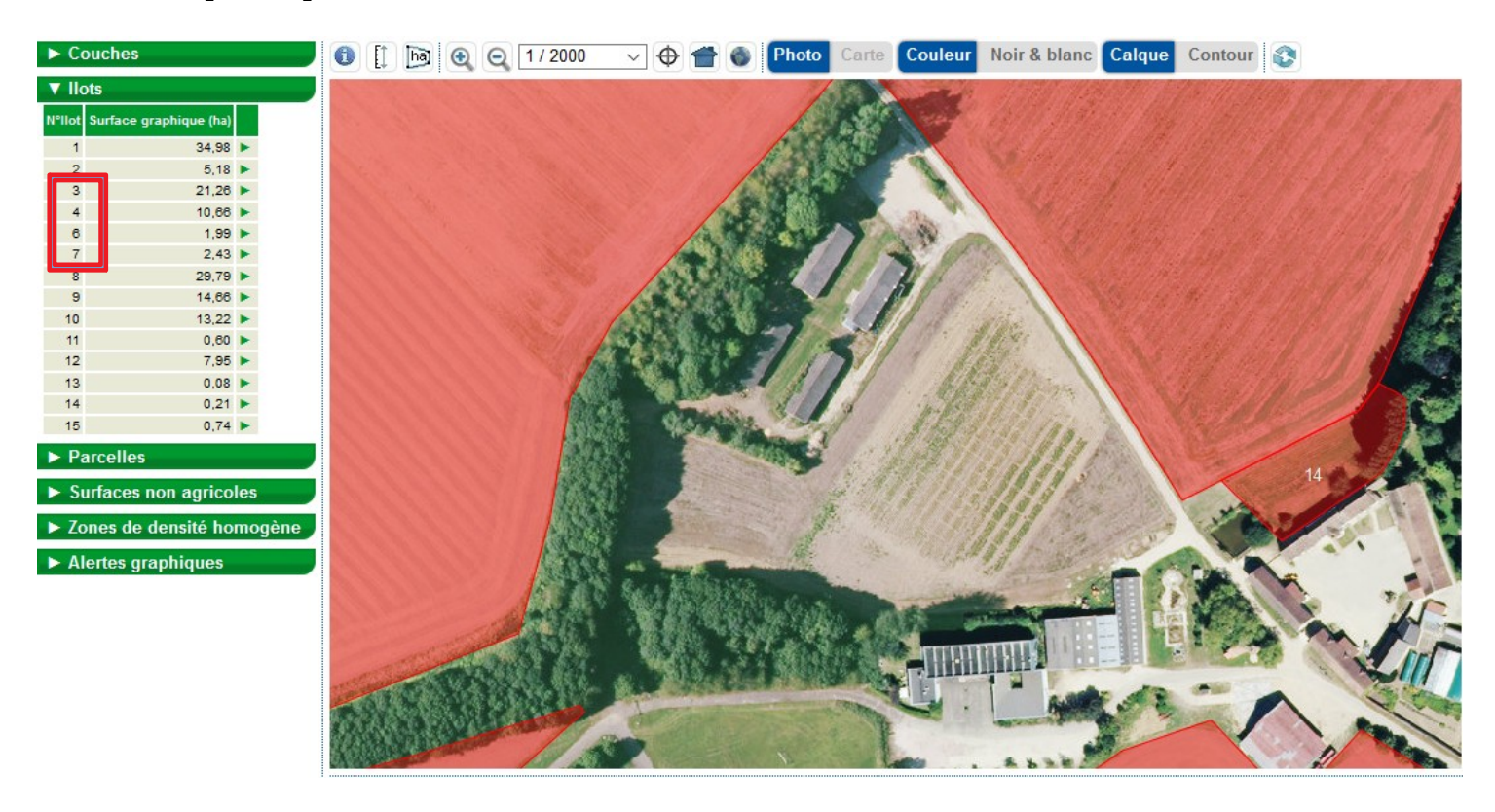

L'îlot n°5 a disparu dans la liste des îlots.

Si vous voulez réduire un îlot, nous vous conseillons de le découper ; vous obtenez ainsi 2 îlots adjacents. Dans un second temps, supprimer l'îlot qui correspond à la partie que vous vouliez enlevez de votre îlot initial.

Il est plus simple et souvent plus rapide de « découper/supprimer » plutôt que de « modifier » un îlot.